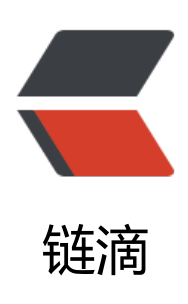

# uniapp 安卓离线打包配置官方插件、原生 插件

作者: gjTool

- 原文链接: https://ld246.com/article/1574244212827
- 来源网站:链滴
- 许可协议: 署名-相同方式共享 4.0 国际 (CC BY-SA 4.0)

## 参考文档:

- uni-app原生插件开发教程Android Studio 版
- uni-app原生插件集成指南

#### 最好先看看我之前的一篇, 打下基础:

• uniapp、5+app 安卓离线打包(多图,慎入)~~~~~~

### 1. 先下好官方5+SDK

#### 此电脑 > 下载 > Android-SDK@2.4.2.71156\_2019111!

|                                                                                                    | 名称                    | 修改日   |
|----------------------------------------------------------------------------------------------------|-----------------------|-------|
|                                                                                                    | HBuilder-Hello        | 2019/ |
|                                                                                                    | HBuilder-Integrate-AS | 2019/ |
| ×.                                                                                                    | SDK                   | 2019/ |
| *                                                                                                    | 📙 UniPlugin-Hello-AS  | 2019/ |
| *                                                                                                    | 在uni-app中使用5+插件demo   | 2019/ |
| The second second secon | Feature-Android.xls   | 2019/ |
| 02.                                                                                                    | 💌 readme.md           | 2019/ |
|                                                                                                    | Inipush离线集成指南.md      | 2019/ |
| - 25                                                                                                    |                       |       |

瀼

# 2. 文件对应作用

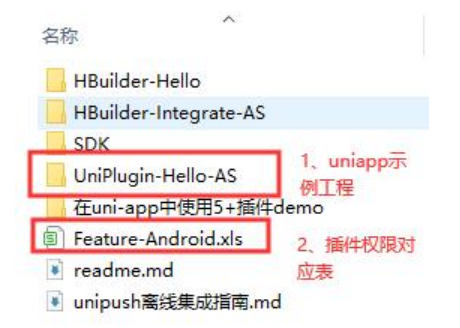

- 3. 打开Anadroid Studio导入uniapp示例工程
- 4. 点击Project和Anadroid可以切换目录视图

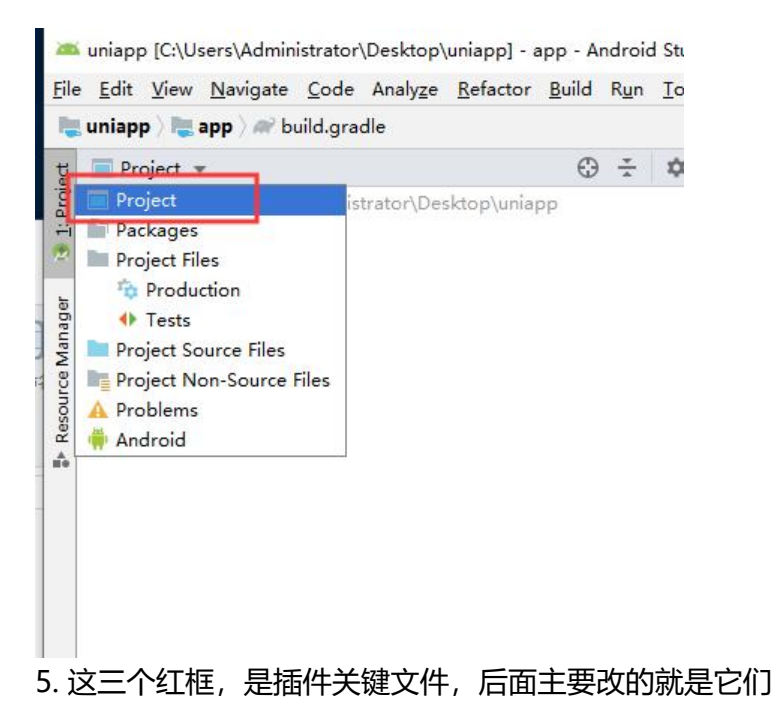

uniapp [L:\Users\Administrator\Uesktop\uniapp] - ...\app\src\main\Androidivianitest.xmi [app] - Android Studio (Administrator)

| Android *                                                                                                    | 😔 ÷ 💠 – | Androi | idManifest.xml ×                                                                                         | dcloud_properties.xml × 🕼 dcloud_uniplugins.json ×                  |
|----------------------------------------------------------------------------------------------------|---------|--------|----------------------------------------------------------------------------------------------------|---------------------------------------------------------------------|
| app                                                                                                    |         | 22     | - Barcode                                                                                                | 二维码) end>                                                           |
| manifests                                                                                                    |         | 23     |                                                                                                    |                                                                     |
| AndroidManifest.xml                                                                                                    |         | 24     | - app所需請</td <td>轻线权限 begin&gt;</td>                                                                     | 轻线权限 begin>                                                         |
| java                                                                                                    |         | 25     | (uses-feature                                                                                            | android: name="android. hardware. camera\"/>                        |
| 🔻 🛅 com.gitool.uniapp.wxapi                                                                                                    |         | 26     | <uses-feature< td=""><td>android: name" android. hardware. camera. sutofocus\"/&gt;</td></uses-feature<> | android: name" android. hardware. camera. sutofocus\"/>             |
| WXEntryActivity                                                                                                    |         | 27     | (uses permiss                                                                                            | ion android: name="android permission ACCESS_COARSE_LOCATION\"/>    |
| WXPayEntryActivity                                                                                                    |         | 28     | (uses permiss                                                                                            | ion android:name="android.permission.ACCESS_FINE_LOCATION\"/>       |
| Print dycho jacony                                                                                                    |         | 29     | (uses permiss                                                                                            | ion android:name="android permission ACCESS_HETWORE_STATE\"/>       |
| in Java (generated)                                                                                                    |         | 30     | (uses permiss                                                                                            | ion android:name="android.permission.ACCESS_WIFI_STATE\"/>          |
| v 🖾 com.gjtool.uniapp                                                                                                    |         | 31     | (uses permiss                                                                                            | ion android: name="android permission CALL_FHOME\"/>                |
| BuildConfig                                                                                                    |         | 32     | (uses permiss                                                                                            | ion android: name="android permission CAMERA\"/>                    |
| assets assets                                                                                                    |         | 33     | (uses-permiss                                                                                            | ion android: name="android permission CAPTURE_VIDEO_OUTPUT\"/>      |
| ImappsUNI_AA35FF5.www                                                                                                    |         | 34     | (uses permiss                                                                                            | ion android: name="android permission. CHANGE_NETWORK_STATE\"/>     |
| 🔻 🛅 data                                                                                                    |         | 35     | (uses permiss                                                                                            | ion android:name="android permission CHANGE_WIFI_STATE\"/>          |
| 🛃 dcloud1.dat                                                                                                    |         | 36     | (uses permiss                                                                                            | ion android:name="android permission.FLASHLIGHT\"/>                 |
| 🛃 dcloud2.dat                                                                                                    |         | 37     | (uses permiss                                                                                            | ion android: name= android permission. GET_ACCOUNTS\ //>            |
| dcloud_control.xml                                                                                                    |         | 39     | (uses permiss                                                                                            | ion android:name= android permission INTERNET\ />                   |
| dcloud error.html                                                                                                    |         | 39     | Cuses-permiss                                                                                            | ion android: name="android.permission. MOD IFY_AUD IO_SETTINGS\"/>  |
| deloud properties xml                                                                                                    |         | 40     | (uses permiss                                                                                            | ion android:name="android permission. NOUNT_UHNOUNT_FILESYSTHMS\"/> |
| in deloud uninhugins ison                                                                                                    |         | 41     | (uses permiss                                                                                            | ion android: name" android permission. READ_CONTACTS\"/>            |
| If decode aniplaging som                                                                                                    |         | 42     | uses permissi                                                                                            | on android name" android permission READ_LOGS / />                  |
| in the second second se |         | 43     | (uses permiss                                                                                            | ion android name" android permission READ_FHORE_STATE ( /)          |
| res (generated)                                                                                                    |         | 44     | (uses permiss                                                                                            | ion android name" android permission. READ_SES( />                  |
| uniplugin_richalert                                                                                                    |         | 45     | uses permiss                                                                                             | ion android name android permission RECORD_AUDIO                    |
| Gradle Scripts                                                                                                    |         |        | uses permissi                                                                                            | on android name" android permission SEMD_SMS( /)                    |
|                                                                                                    |         | 41     | uses permiss                                                                                             | ion android name" android permission VISAAIE ( /)                   |
|                                                                                                    |         | 40     | Cuses permiss                                                                                            | ion android name android permission WARF_LOCA ( /)                  |
|                                                                                                    |         | 92     | uses permiss                                                                                             | ten android name- android permission walls_Comincis( //             |
|                                                                                                    |         | 24     | uses permiss                                                                                             | ion android name- android permission WRITE_SAIERAL_SIDRADS) //      |
|                                                                                                    |         | a.     | uses permiss                                                                                             | ien andreis name- andreis permission. While_SEILLMeSt /)            |
|                                                                                                    |         |        | manifest > appl                                                                                          | ication                                                             |
|                                                                                                    |         | Text   | Merged Manifest                                                                                          |                                                                     |

6. 首先删除无用依赖, 这个是示例的一个插件, 我们不需要

| 🔨 🛎 app 🔻 No devices 🔻 🕨 🔃 🚍                                                                        | ắ G, Λ Š, ■ M ⊡ 🕺 🚨 Φ, ( |
|----------------------------------------------------------------------------------------------------|--------------------------|
| app ×                                                                                               |                          |
|                                                                                                    |                          |
| radie files have changed since last project sync. A project sync may be necessary for the IDE to wo | ork properly. Sync Nov   |
| 🖯 flatDir (                                                                                         |                          |
| dirs 'libs'                                                                                         |                          |
|                                                                                                    |                          |
|                                                                                                    |                          |
| dependencies {                                                                                      |                          |
| implementation fileTree(dir: 'libs', include: [*.jar])                                              |                          |
| implementation fileTree(dir: libs , include: [ *. aar ])                                            |                          |
|                                                                                                    |                          |
| implementation com android support support v4.28.0.0                                                |                          |
| impiementation com android, support, apprompat vi. 20, 0, 0                                         |                          |
| /*uniapp所需库开始*/                                                                                     |                          |
| implementation 'com android support:recyclerview-v7:28.0.0'                                         |                          |
| implementation ' com facebook. fresco: fresco: 1.13.0'                                              |                          |
| implementation "com facebook fresco: animated-gif: 1. 13. 0"                                        |                          |
| /*miapp所需库——结束*/                                                                                    |                          |
| // 基座需要,必须添加                                                                                        |                          |
| implementation ' com github. bumptech. glide: glide: 4.9.0'                                         |                          |
| implementation 'com alibaba: fastjson: 1. 1. 46. android'                                           |                          |
|                                                                                                    |                          |
| ₩ // 漆加uni-app插件                                                                                    |                          |
| implementation project (:uniplugin_richalert)                                                       |                          |
|                                                                                                    |                          |
|                                                                                                    |                          |
| dependencies{}                                                                                      |                          |
| 1                                                                                                   | *                        |

(nanninas asor)

7. 按下图所示,修改appid, appid在hbuilderX的项目工程文件里, manifest.json源码视图里可以 到

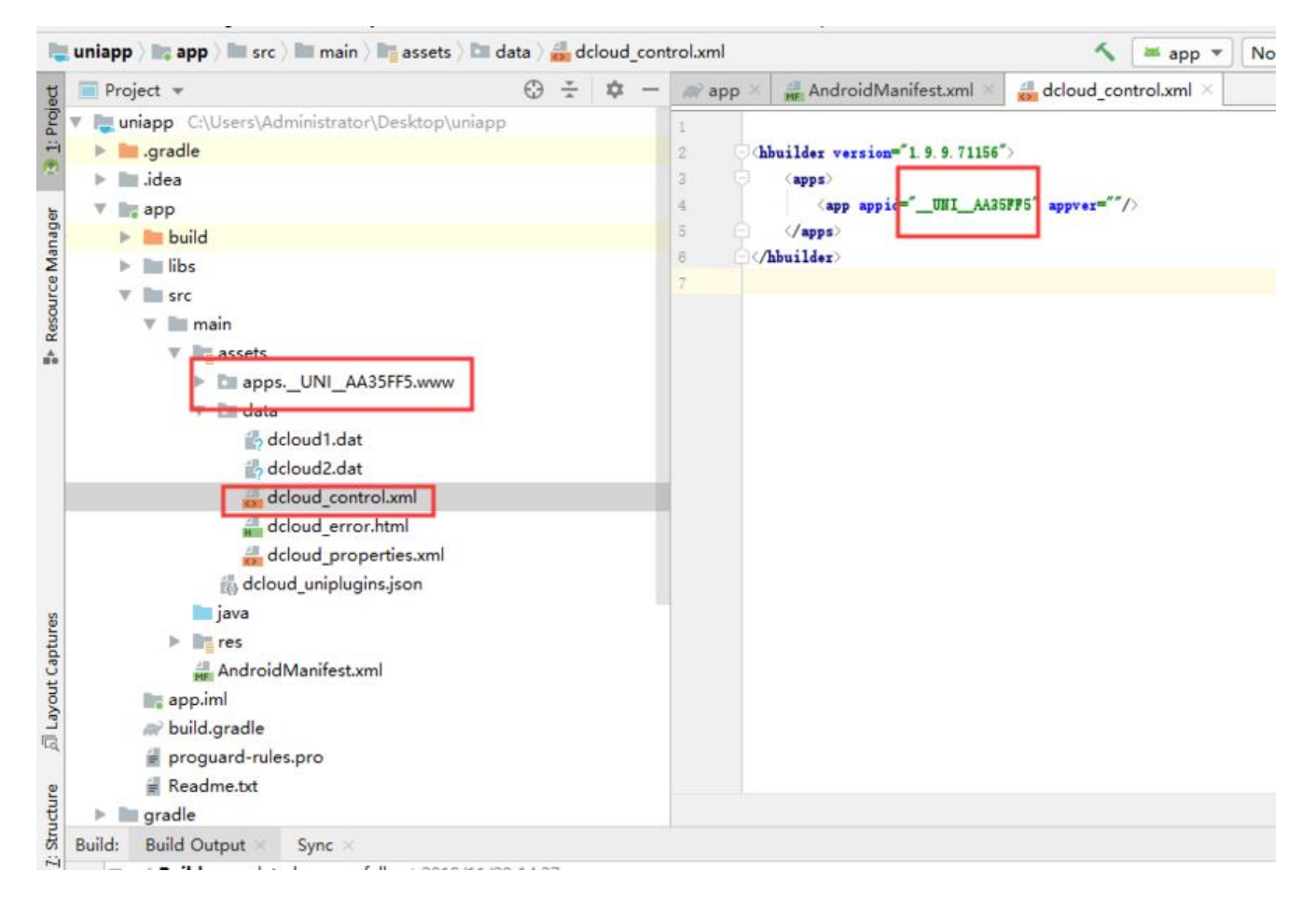

原文链接: uniapp 安卓离线打包配置官方插件、原生插件

#### 用hbuilderX把工程生成离线文件,然后替换上图的www文件夹 (删除替换)

8. 修改包名,格式是xxx.xxx.M如com.test.test

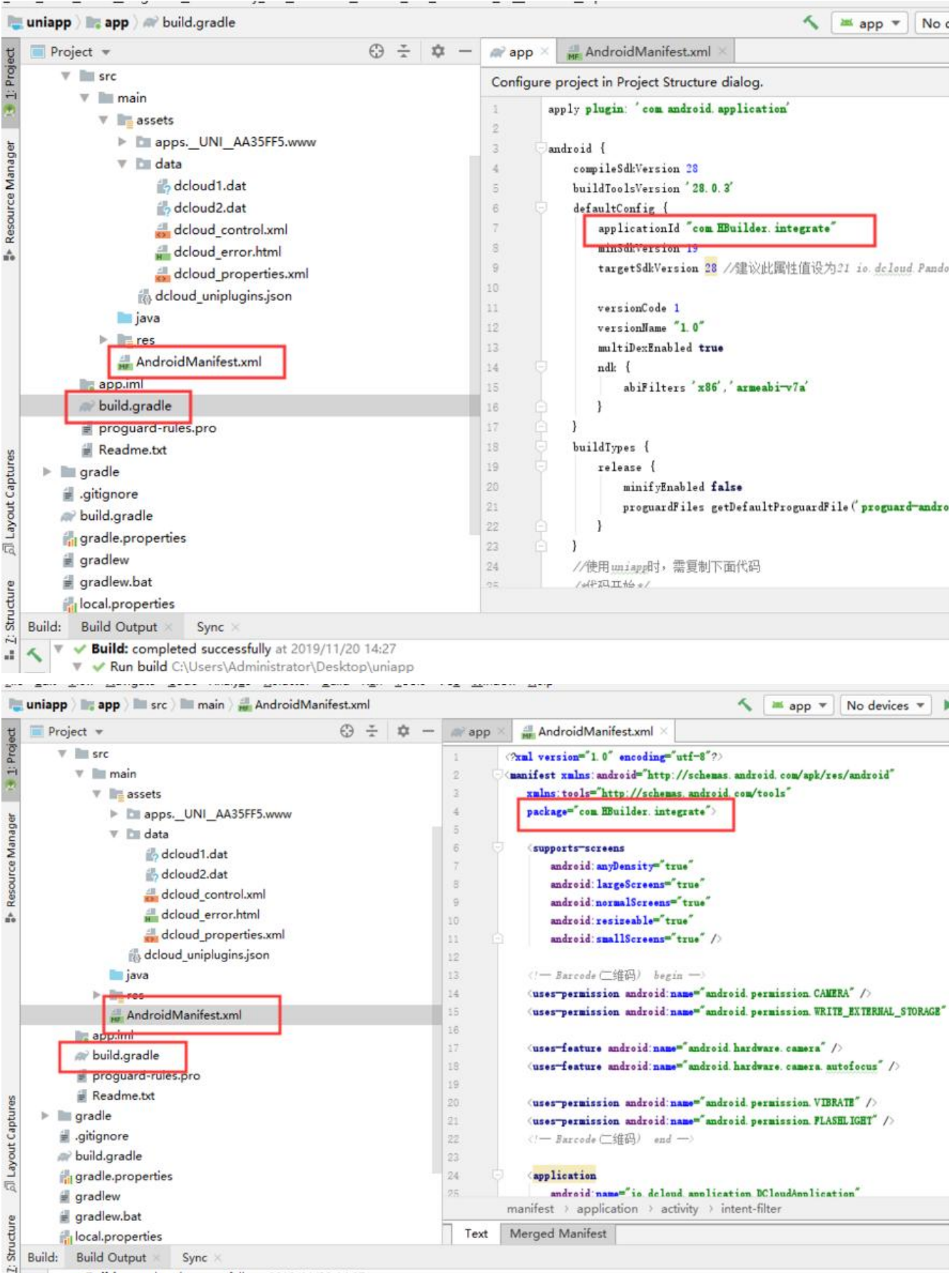

🖓 🗶 🔻 🛩 Build: completed successfully at 2019/11/20 14:27

# 按上图所示,修改两个文件的包名,修改完毕,点击下图所示红框部分

| Troject +                                                                                                    | ⊕÷‡ + −                        | ,a≓ app                                          | AndroidManifest.xml 🐇                                                                                                    |                                                                  |
|----------------------------------------------------------------------------------------------------|--------------------------------|--------------------------------------------------|----------------------------------------------------------------------------------------------------|------------------------------------------------------------------|
| Project *  The src  The main  The main  The m      | 0÷9-                           | Gradle f<br>1<br>2<br>3<br>4<br>5<br>5<br>5<br>5 | AndroidManifestami 《 Bes have changed since last project sync. A project sync may be necessary for the IDE to work properly. suply plugin 'een matroid application' android { compileSdWersion 28 buildTeelWersion 28.0.8' defaultCenfig { appliedTeelWersion 28.0.8' defaultCenfig { appliedTeelWersion 28.0.8' appliedTeelWersion 28.0.8' appliedTeelWersion 28.0.8' app | Sync Now                                                         |
| ii) dcloud_uniplugins.json<br>iii java<br>iii res<br>iii: AndroidManifest.xml<br>iii: app.iml<br>iii: build.gradle<br>iii: proguard-rules.pro                                                                                                    |                                | 11<br>11<br>14<br>15<br>15<br>15                 | versienCode 1<br>versienCade 1<br>i.0"<br>unitiDerEnabled true<br>ndE (<br>abiFilters 'm26', 'armeabi-v7a'<br>)                                                                                                    |                                                                  |
|                                                                                                    |                                | 18<br>19<br>20<br>21<br>22<br>23<br>24<br>54     | buildTypes {     release {         uniffyEnabled false         proguardFiles getDefaultProguardFile('proguard-android txt'), 'proguard-rules pre'         }         //使用unignE1+ 電影初下面代码         //##SULTASe;         android() > defaultConfig()                                                                                                    |                                                                  |
| Build: Build Output Sync<br>Build: completed successfully at 2019<br>Gamma Coursestation of the second second s | /11/20 14:27<br>Desktop\uniapp |                                                  |                                                                                                    | 29 s 908 r<br>39 s 596 r<br>59 r<br>889 r<br>137 r<br>38 s 502 r |

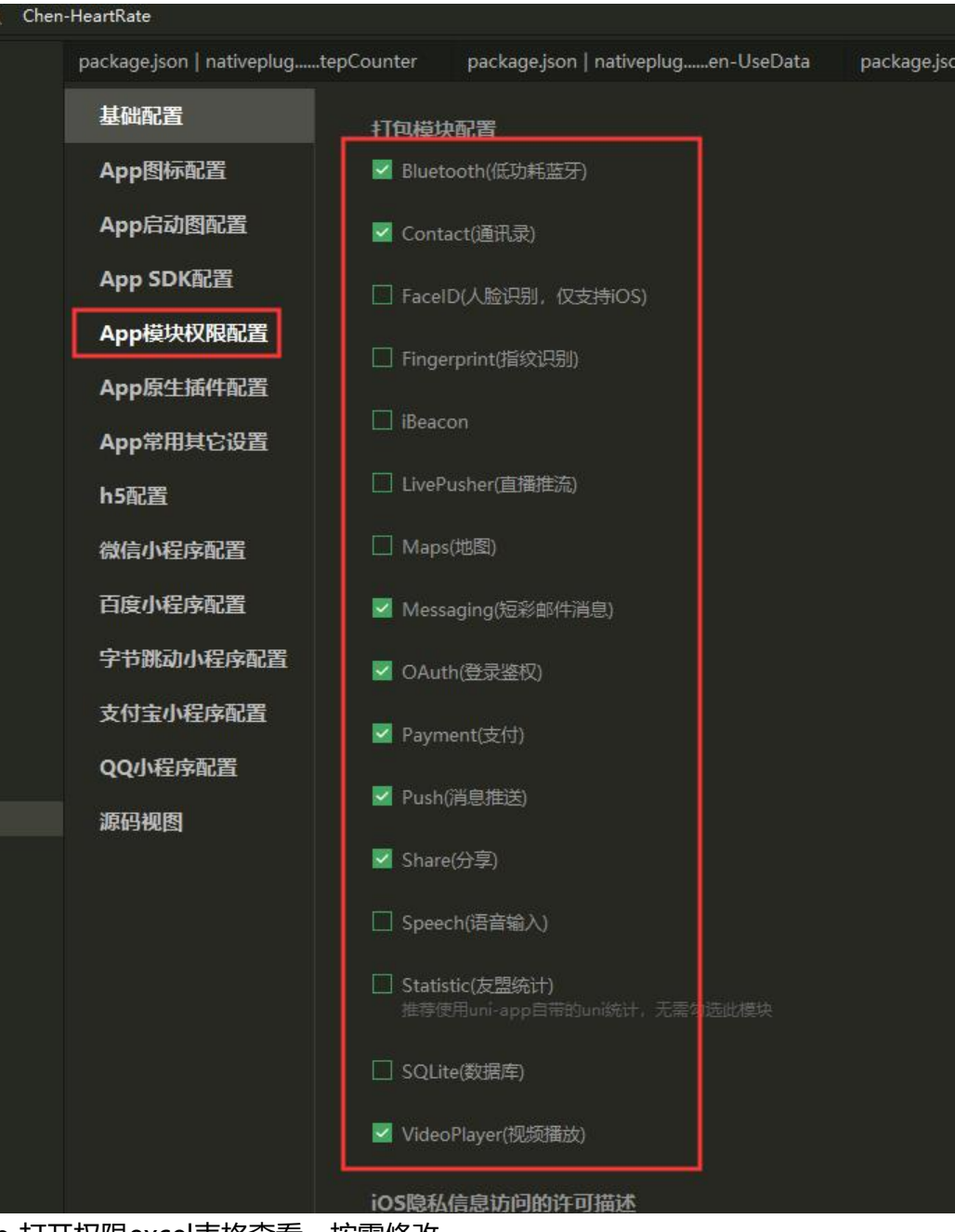

● 打开权限excel表格查看,按需修改

| ~<br>夕称                   | 修改日期                     | 光用  |
|---------------------------|--------------------------|-----|
|                           | IPRCH/0                  | ~   |
| Builder-Hello             | 2019/11/19 12:17         | 文件  |
| HBuilder-Integrate-AS     | 2019/11/15 20:05         | 文件  |
| SDK                       | 2019/11/15 20:05         | 文件  |
| UniPlugin-Hello-AS        | 2019/11/20 13:41         | 文件  |
| 在uni-app中使用5+插件demo       | 2019/11/15 20:05         | 文件  |
| ⑤ Feature-Android.xls 打开會 | <b>着对应模块发展</b> /12 21:12 | XLS |
| readme.md                 | 2019/11/15 20:33         | Mai |
| 🖲 unipush离线集成指南.md        | 2019/9/25 18:58          | Mai |

MH

|                                                                                                    | 21 25 26 28 28 28 28 52 52 5                                                            | 6478 Q.811                                              |                                                                                                    |                                     | Ξ 9.Ω                                                                                                    | Q #8# ·                                                                                                    | e∎ (3m3-) ? i ∧                                                                                                    |
|----------------------------------------------------------------------------------------------------|-----------------------------------------------------------------------------------------|---------------------------------------------------------|----------------------------------------------------------------------------------------------------|-------------------------------------|----------------------------------------------------------------------------------------------------|----------------------------------------------------------------------------------------------------|----------------------------------------------------------------------------------------------------|
| c41 - 01 から micei B 7 公 出・出・22・42・2・2<br>C41 - 01 か 新名数博士(1)                                                                                                    | ZIEU ARE- DIME O'% T                                                                    | 3 I A485                                                | · 教他相关, 文杨助革 非和, 描述, 推荐, 推                                                                                                    | NC GRAL INS.                        | 活动整理。 重然。 符号。                                                                                                    |                                                                                                    |                                                                                                    |
| cauth-sina-release, aar                                                                                                    |                                                                                         |                                                         |                                                                                                    |                                     |                                                                                                    |                                                                                                    |                                                                                                    |
| Server Carl Control of Control of                                                                                                    | shu shu •                                                                               | Antin<br>集代周疇<br>thure-tenset                           | rilease sar                                                                                                    |                                     | programmentation and production and<br>learning materials of a particular for<br>and particular start of a particular for<br>learning particular start of a particular for<br>and with non-"individ particular for<br>and with non-"individ particular for<br>data of non-"individ particular for<br>data of non-"individ particular<br>data of a particular data of the<br>learning particular<br>data of a particular<br>data of a particular<br>data of | Anticity annual mass<br>Anticity annual mass<br>Santaine<br>Santais annual static sala<br>Santais annual static sala<br>Santais annual sala                                                                                                    | in difinit than tunnet. India<br>"Perform 2017" attribute<br>"Sugaran II" attribute and<br>"Japan II" attribute and "II                                                                             |
|                                                                                                    |                                                                                         |                                                         |                                                                                                    |                                     | CRESS MOCH LOCATION"/O                                                                                                    | Contacto andered on lose                                                                                                    | "hannan and " and rold range" T                                                                                                    |
|                                                                                                    |                                                                                         | 間道:<br>there-weitin-r<br>eechat-cdl-ad                  | release aw<br>Iraidraí thratar 5.1.4. jur                                                                                                    |                                     | (1990-yarnistis)<br>android parafondroid parafotis).<br>DOFF_ANDIO_ORTIPOC <sup>+</sup> />                                                                                                    | <pre>theta-data anticolisalue<br/>(articoly addroid same"<br/>anticoli anticolisane" and<br/>(inter-filter)<br/>(artigor - addroid scheme" and<br/>(artigor - addroid scheme" hap<br/>() inter filter)<br/>() anticolisalue<br/>() inter filter)<br/>() inter filter)<br/>() inter filter)</pre>                                                                                                    | "Napi (N" andreid tams" "IL af<br>Balaganaan), magi, TEDstryket<br>alog" andreid theme" Sandreid<br>reid intern, Artige, TEP'/)<br>andreid, intern, antagany, EFACL<br>andr'/)                      |
| M                                                                                                    |                                                                                         | 0097<br>Mare-co-relea<br>Wa.ste-db-L 0<br>Wa.stk_v3 1.0 | une may<br>1. 1. june<br>June                                                                                                    |                                     | finns-permitaine andreil same**ands                                                                                                    | Contra-data solitoid values<br>(antivity administrations")<br>(intent-files)<br>(antiputy additions")<br>(antiputy additions")<br>(antageny additions")<br>(data additions)<br>(data additions)<br>(data | "hepit" addredites" 20,07<br>m. tencent.tash.ActhActivity<br>and Lintes.ettiss.TID"/)<br>dirod intest setuper, BEPGL<br>dirod intest setuper, BEPGL<br>methogsid"/?<br>m. tencent.cotast.commen.4cs |
|                                                                                                    |                                                                                         | 王史)日本<br>1946年1月1日<br>1946日、Jakid-9                     | n Mar<br>Kinana Kar                                                                                                    |                                     | Concernentiation<br>address framew <sup>1</sup> bachwish provinsion<br>RODB_RODD <sup>11</sup> /<br>Concernentiation<br>and with new <sup>1</sup> bachwish provinsion at<br>2000071 <sup>1</sup> / <sup>1</sup> / <sup>1</sup><br>Concernentiation<br>and with new <sup>1</sup> bachwish provinsion<br>CODE_UPTING_CONTY <sup>1</sup> / <sup>1</sup> / <sup>1</sup><br>Concernentiation<br>address framew <sup>1</sup> bachwish provinsion at<br>CODE_UPTING_CONTY <sup>1</sup> / <sup>1</sup> / <sup>1</sup><br>Concernentiation<br>address framew <sup>1</sup> and with provinsion at<br>CODE_UPTING_CONTY <sup>1</sup> / <sup>1</sup> / <sup>1</sup><br>Concernentiation at<br>CODE_UPTING_CONTY <sup>1</sup> / <sup>1</sup> / <sup>1</sup>                                                                                                    | Garta-data andreid same<br>Garta-data andreid same<br>Garta-                                                                                                    | "an bild, peek dy 19' ar<br>"en bild, peek dy 19' ar<br>"en bild, peek dy 197' e<br>bild, peek dy 197' e<br>bild, peek total<br>OW3<br>Bil Windows,                                                 |
| Sheet1 Sheet2 Sheet3 +                                                                                                    |                                                                                         |                                                         | 1.90                                                                                                    |                                     | (1000 0000 0000                                                                                                    |                                                                                                    | (1)                                                                                                    |
| 2 O 256400                                                                                                    |                                                                                         |                                                         |                                                                                                    |                                     | 55 III                                                                                                    | 田母-帝 178                                                                                                    | ++                                                                                                    |
|                                                                                                    | 0.5 ES =0 6E 52 FEIA 8<br>■                                                             | ася Qан<br>. []<br>11 п. енес                           | - 88802: 20005 801- 883- 883- 8                                                                                                    | nt GRAT INST                        | ₩ 9, Ω<br>заявя. вк. ня.                                                                                                    | Q sils-                                                                                                    | 9章 田和田・ ? i ^                                                                                                    |
| Antering the set indicator 7.6                                                                                                    | les les les les les les les les les les                                                 |                                                         | Annuartias est 7 4 2 4                                                                                                    | Lis minut Binfassian                | Intel TRAD                                                                                                    |                                                                                                    | telend string on THEFT                                                                                                    |
| Sectority solutionsee"in Adres to some Pointherine" united<br>Sectority Sectority Sectority (Sectority and Sectority (Sectority)<br>Sectority and Sectority (Sectority (Sectority Sector)<br>Sectority and Sectority (Sector)                                                                                                    | £ these="faninsid cer(a/Deas.httitisher" )<br>Metjaal '/)                               |                                                         | factore TA<br>factore case "Days"<br>"slow" in kind, kars<br>slow" in kind, kars<br>store (in kind, hars, tereen, tereethylstadika<br>spr"/2<br>U/satard                                                                                                    | in                                  |                                                                                                    |                                                                                                    |                                                                                                    |
| <pre>Idea/att setSinit/time/ Magnetert/time/Time/Time/Time/Time/<br/>Idea/att setSinit/time/Time/Time/Time/Time/Time/Time/Time/T</pre>                                                                                                    | lahale"berlaging_ang" android apportale"eras"<br>antonen Sofi Cadar")                   |                                                         | fertures TA<br>(feature same" Mars"<br>relae" (A dicial alar Marshartureday(")<br>faadda same" "feitig"<br>relae" (A dicial alars na feitika)(Manger"))<br>((feature)                                                                                                    | 興選者工場力改加<br>post.erang5e.15ptoject. | vadal. Villeterdetleity, jaca                                                                                                    |                                                                                                    |                                                                                                    |
| Terret-stra settind (* 1219 <sup>2</sup> "Angli (* sint)(* 1219 <sup>2</sup> (* 2012))<br>(strative versioni same'an sense trank subhard (* 1119 <sup>2</sup> soluti lisani<br>(* 1219 <sup>2</sup> (* 1219 <sup>2</sup> )))<br>(* 1219 <sup>2</sup> (* 1219 <sup>2</sup> (* 1219 <sup>2</sup> )))(* 1219 <sup>2</sup> (* 1219 <sup>2</sup> (* 1219 <sup>2</sup> ))))(* 1219 <sup>2</sup> (* 1219 <sup>2</sup> (* 1219 <sup>2</sup> )))(* 1219 <sup>2</sup> (* 1219 <sup>2</sup> )))(* 1219 <sup>2</sup> (* 1219 <sup>2</sup> )))(* 1219 <sup>2</sup> (* 1219 <sup>2</sup> ))(* 1219 <sup>2</sup> (* 1219 <sup>2</sup> )))(* 1219 <sup>2</sup> (* 1219 <sup>2</sup> ))(* 1219 <sup>2</sup> )))(* 1219 <sup>2</sup> (* 1219 <sup>2</sup> ))(* 1219 <sup>2</sup> ))(* 1219 <sup>2</sup> ) | nane" sigletar" asimit asimit asimit "ua")<br>mentriatatar" asimit "o"().               |                                                         | freiture #8.<br>[dature some" Base<br>value" its kilosi dass Basefestusbuyl")<br>"niue" its biosi some "0"<br>"niue" its biosi some at Skattkonger"/)<br>l/freiture)                                                                                                    |                                     |                                                                                                    |                                                                                                    |                                                                                                    |
| (derta-fata android samer)"om balda, spend, 497, 30° android valuer ()<br>Samer-fata android samer" (om balda, spend, 47, 30° android valuer ()<br>Georgian android samer" (om balda, spend, Toisekongatiankersian)" an                                                                                                    | nasi Re" (2)<br>Ingli and (2)<br>Ingle Angertanes" (2)<br>Ingle angertanes" (Rises" (2) |                                                         | ferteren 92<br>Weiter nam fannte<br>"ander son terter<br>ander son terter<br>"ander son terter<br>" | 12                                  |                                                                                                    | 旅話 Winc<br>MER RM 10                                                                                                    | OWS<br>IIB Weiddws,                                                                                                    |

# ● 按需复制sdk

| 人 剪切                                     |                                                                 | 又14天                                                                                                    |                                                 |              |
|------------------------------------------|-----------------------------------------------------------------|----------------------------------------------------------------------------------------------------|-------------------------------------------------|--------------|
| 剪贴板                                      | 组织                                                              | 组织                                                                                                    |                                                 | 打开           |
| <mark>  </mark> > 出                      | ;电脑 > 下载 > Android-SDK@2.4                                      | .2.71156_20191115                                                                                                    |                                                 |              |
|                                          | 名称 ^                                                            | 修改日期                                                                                                    |                                                 | 类型           |
|                                          |                                                                 | 2019/11/                                                                                                    | 19 12:17                                        | 文件夹          |
|                                          | HBuilder-Integrate-AS                                           | 2019/11/                                                                                                    | 15 20:05                                        | 文件夹          |
| A                                        | SDK                                                             | 2019/11/                                                                                                    | 15 20:05                                        | 文件夹          |
| A                                        | UniPlugin-Hello-AS                                              | 2019/11/                                                                                                    | 20 13:41                                        | 文件夹          |
| A                                        | 在uni-app中使用5+插件demo                                             | 2019/11/                                                                                                    | 15 20:05                                        | 文件夹          |
| Iroid 🖈                                  | Feature-Android.xls                                             | 2019/10/                                                                                                    | 12 21:12                                        | XLS 工作表      |
| 这件, 1                                    | 💌 readme.md                                                     | 2019/11/                                                                                                    | 15 20:33                                        | Markdown 源文件 |
| 5DK@2                                    | 🖲 unipush离线集成指南.md                                              | 2019/9/2                                                                                                    | 5 18:58                                         | Markdown 源文件 |
|                                          |                                                                 |                                                                                                    |                                                 |              |
|                                          | 下# 、 Android SDK@2.4.2.71156                                    | 20101115 5 CDK 5                                                                                                    |                                                 |              |
| 名称                                       | 下载 > Android-SDK@2.4.2.71156_<br>^                              | 20191115 > SDK ><br>修改日期                                                                                                    | 类型                                              |              |
| 名称                                       | 下载 → Android-SDK@2.4.2.71156_<br>^                              | 20191115 > SDK ><br>修改日期<br>2019/11/15 20:05                                                                                                    | 类型                                              |              |
| 名称<br>ass                                | 下载 → Android-SDK@2.4.2.71156_<br>^                              | 20191115 > SDK ><br>修改日期<br>2019/11/15 20:05<br>2019/11/15 20:05                                                                                                  | 类型<br>文件夹<br>文件本                                |              |
| 名称<br>ass<br>libs                        | 下载 → Android-SDK@2.4.2.71156_<br>^<br>iets                      | 20191115 > SDK ><br>修改日期<br>2019/11/15 20:05<br>2019/11/15 20:05<br>2018/9/28 17:22                                                                               | 类型<br>文件夹<br>文件夹<br>文件夹                         |              |
| 名称<br>ass<br>libs<br>res                 | 下载 → Android-SDK@2.4.2.71156_<br>^<br>iets                      | 20191115 > SDK ><br>修改日期<br>2019/11/15 20:05<br>2019/11/15 20:05<br>2018/9/28 17:22<br>2019/11/15 20:05                                                           | 类型<br>文件夹<br>文件夹<br>文件夹<br>文件夹<br>文件夹           |              |
| 名称<br>ass<br>libs<br>res<br>src          | 下载 → Android-SDK@2.4.2.71156^                                   | 20191115 > SDK ><br>修改日期<br>2019/11/15 20:05<br>2019/11/15 20:05<br>2018/9/28 17:22<br>2019/11/15 20:05<br>2019/11/15 20:05<br>2019/11/15 20:05                   | 类型<br>文件夹<br>文件夹<br>文件夹<br>文件夹<br>文件夹           | 98           |
| 名称<br>ass<br>libs<br>res<br>src<br>會 And | 下载 → Android-SDK@2.4.2.71156_<br>^<br>eets<br>droidManifest.xml | 20191115 > SDK ><br>修改日期<br>2019/11/15 20:05<br>2019/11/15 20:05<br>2018/9/28 17:22<br>2019/11/15 20:05<br>2019/11/15 20:05<br>2019/11/4 14:40<br>2019/7/12 18:22 | 类型<br>文件夹<br>文件夹<br>文件夹<br>文件夹<br>文件夹<br>XML 文件 | ±            |

● 填写对应的插件appid, key等

| he | en-HeartRate              |              | 1/1 ~ Aa 品 .* 全透 上一个 トー个                                                                                                    |
|----|---------------------------|--------------|----------------------------------------------------------------------------------------------------|
|    | package.json   nativeplug | tepCounter   | package.json   nativeplugen-UseData package.json   nativeplugHeartRate manifest.json                                                                                                    |
|    | 基础配置                      |              | "NSBluetoothPeripheralUsageDescription" : "Second and ", ", "NSContactsUsageDescription" : "The second and the second and the |
|    | App图标配置                   |              | }                                                                                                    |
|    | App启动图配置                  |              | /* SDK配置 */                                                                                                    |
|    | App SDK配置                 | 72 🗉<br>73 🖂 | "sdkConfigs" : {     "oauth" : {                                                                                                    |
|    | App模块权限配置                 |              | "weixin" : {                                                                                                    |
|    | App原生插件配置                 |              | "appsecret" : "a2a1biconterusor accessionada 3cc1c0f5d",                                                                                                    |
|    | App常用其它设置                 | 77<br>78 -   | "UniversaiLinks" : "https://c                                                                                                    |
|    | h5配置                      |              | },<br>"share" : {                                                                                                    |
|    | 微信小程序配置                   |              | "weixin" : {<br>"appid" : "wx%"                                                                                                    |
|    | 百度小程序配置                   |              | "UniversalLinks" : "https://communescreecyulink/"                                                                                                    |
|    | 字节跳动小程序配置                 |              | Ъ                                                                                                    |
|    | 支付宝小程序配置                  |              | "payment" : {                                                                                                    |
|    | QQ小程序配置                   |              | "appid" : "κλοσό 7a51cc",<br>"UniversalLinks" : "https://communicationshopt/wink/"                                                                                                    |
|    | 源码视图                      |              | ),<br>Palianti - D                                                                                                    |
|    |                           |              | alipay : ()<br>},                                                                                                    |
|    |                           | 93 🖂<br>94   | "push" : {}                                                                                                    |
|    |                           |              |                                                                                                    |

- 在AndroidManifest.xml文件里配置权限
- jar包, arr包放到libs文件夹
- 开放给js层的方法名,在dcloud\_properties.xml文件里配置

| package.json   nativeplug | tepCounter | packagejson   nativeplugen-UseData packagejson   nativeplugHeartRate manifestjson                                                                                                    |
|---------------------------|------------|----------------------------------------------------------------------------------------------------|
| 基础配置                      |            | "Push" : {}                                                                                                    |
|                           |            | },<br>/* 应用带布德国 */                                                                                                    |
| App图标配置                   | 29 🖯       | "distribute" : {                                                                                                    |
| App启动图配置                  |            |                                                                                                    |
|                           |            | "android" : {                                                                                                    |
| App SDK能置                 |            | "permissions" : [                                                                                                    |
| App模块权限配置                 |            | " <uses-feature android:name='\"android.hardware.camera\"/'>",</uses-feature>                                                                                                    |
|                           |            | " <pre>"<uses-teature android:name='\"android.hardware.camera.autofocus\"/'>", "</uses-teature></pre>                                                                                                    |
| App原生插件配置                 | 35         | <pre>(uses-permission android:name=\ android.permission.ACCESS_COARSE_LOCATION\ / / ,<br/>"(uses-permission android:name=\"android permission ACCESS_FINE_LOCATION\"/&gt;"</pre>                                          |
| App常用其它设置                 | 37         | <pre>"<uses-permission android:name='\"android.permission.ACCESS' network="" state\"=""></uses-permission>",</pre>                                                                                                    |
|                           |            | <pre>"<uses-permission android:name='\"android.permission.ACCESS_WIFI_STATE\"/'>",</uses-permission></pre>                                                                                                    |
| h5配置                      |            | <pre></pre>                                                                                                    |
| 微信小程成配置                   |            | <pre>"<uses-permission android:name='\"android.permission.CAMERA\"/'>",</uses-permission></pre>                                                                                                    |
| INTEL STRUE               |            | <pre>"<uses-permission android:name='\"android.permission.CAPTURE_VIDEO_OUTPUT\"/'>", "</uses-permission></pre>                                                                                                    |
| 百度小程序配置                   |            | <pre>"<uses-permission android:name='\"android.permission.CHANGE_NETWORK_STATE\"/'>", "<uses-permission android.parts\"android="" change="" ctate\"="" permission="" with=""></uses-permission>",</uses-permission></pre> |
| <b>空共驶动小程度积</b> 器         | 43         | (uses-permission android:name=\"android.permission.Lhandc_wiri_siate\"// ,                                                                                                    |
| 于口能动力性的配置                 | 45 000     | " <uses-permission android:name='\"android.permission.GET_ACCOUNTS\"/'>".</uses-permission>                                                                                                    |
| 支付宝小程序配置                  |            | " <uses-permission android:name='\"android.permission.INTERNET\"/'>",</uses-permission>                                                                                                    |
|                           |            | <pre>"<uses-permission android:name='\"android.permission.MODIFY_AUDIO_SETTINGS\"/'>",</uses-permission></pre>                                                                                                    |
| QQ小程序配置                   |            | <pre>"<uses-permission android:name='\"android.permission.MOUNT_UNMOUNT_FILESYSTEMS\"/'>"</uses-permission></pre>                                                                                                    |
| 源码视图                      |            | <pre>"<uses-permission android:name='\"android.permission.READ_CONTACTS\"/'>",</uses-permission></pre>                                                                                                    |
|                           |            | " <pre>"<uses-permission android:name='\"android.permission.READ_LOGS\"/'>", "</uses-permission></pre>                                                                                                    |
|                           |            | <pre>(uses-permission android:name=\ android.permission.READ_PHONE_SIATE\ /&gt; ,<br/>"(uses-nemission_android:name=\"android_nemission_READ_SMS\"/&gt;"</pre>                                                            |
|                           |            | <pre>(uses permission android:name=\"android.permission.nc.do_ans('p',') (uses-permission android:name=\"android.permission.RECORD AUDIO\"/&gt;".</pre>                                                                   |
|                           |            | <pre>"<uses-permission android:name='\"android.permission.SEND_SMS\"/'>",</uses-permission></pre>                                                                                                    |
|                           |            | <pre>"<uses-permission android:name='\"android.permission.VIBRATE\"/'>",</uses-permission></pre>                                                                                                    |
|                           |            | <pre>"<uses-permission android:name='\"android.permission.WAKE_LOCK\"/'>",</uses-permission></pre>                                                                                                    |
|                           |            | <pre>"(uses-permission android:name=\"android.permission.WRITE_CONTACTS\"/&gt;",</pre>                                                                                                    |
|                           |            | <pre>"<uses-permission android:name='\"android.permission.WRITE_EXTERNAL_STORAGE\"/'>", "</uses-permission></pre>                                                                                                    |
|                           |            | <pre>(uses-permission android:name=\ android.permission.walic_scllings\ // ,</pre>                                                                                                    |
|                           |            | tates per mission and ord. name=( and ord. per mission.mitre_ana( //                                                                                                    |
|                           |            |                                                                                                    |
|                           |            | /* ios打包配置 */                                                                                                    |
|                           |            | "ios": {     Windows                                                                                                    |
|                           |            | "privacyDescription":{                                                                                                    |
|                           |            | "NSMotionUsageDescription": "运动与健身",                                                                                                    |

Edit View Navigate Code Analyze Refactor Build Run Iools VCS Window Help niapp 👌 🔤 app 👌 🖿 src 👌 🖿 main 🕽 🚮 Android Manifest.xml

| Android +                   | 🕀 ÷ 💠 – | Andr | oidManifest.xml ×                                                           | 🔄 BuildConfig.java 🚿     | 🕑 WXEntryActivity.java 🚿        | SWXPayEntryActivity.java                                                                                                    |
|-----------------------------|---------|------|-----------------------------------------------------------------------------|--------------------------|---------------------------------|----------------------------------------------------------------------------------------------------|
| lin: app                    |         | 22   | - Barcode                                                                   | (二维码) and ->             |                                 |                                                                                                    |
| 🔻 🛅 manifests               |         | 23   |                                                                             |                          |                                 |                                                                                                    |
| AndroidManifest.xml         |         | 24   | 2- app质量                                                                    | 基础权限 hestin 一)           |                                 |                                                                                                    |
| 🔻 🛅 java                    |         | 25   | (uses-featus                                                                | e android:name"android   | hardware. camera\"/>            |                                                                                                    |
| 🔻 🛅 com.gitool.uniapp.wxapi |         | 26   | (uses-featur                                                                | android:name"android     | hardware. camera. autofocus\"   | D                                                                                                    |
| WXEntryActivity             |         | 27   | uses-permission android:name="android permission ACCESS_COARSE_LOCATION\"/> |                          | LOCATION\"/>                    |                                                                                                    |
| WXPavEntryActivity          |         | 29   | (uses-permis                                                                | sion android:name="andr  | oid permission ACCESS_FIRE_L    | CATION("/>                                                                                                    |
| V ki java (generated)       |         | 29   | (uses-permis                                                                | sion android: name="andr | oid permission ACCESS_NETWOR    | L_STATE\"/>                                                                                                    |
|                             |         | 30   | (uses-permis                                                                | sion android; name="andr | oid permission ACCESS_WIFI_S    | TATE\"/>                                                                                                    |
| • Comunication              |         | 31   | (uses-permis                                                                | sion android:name" andr  | oid permission CALL_PHONE\"/    | >                                                                                                    |
| G BuildConfig               |         | 22   | (uses-permis                                                                | sion android; name" andr | oid permission CAMERA\"/>       | Contraction and Contraction of Contraction of Contr |
| In assets                   |         | 33   | uses-permis                                                                 | sion android: name="andr | oid permission CAPTURE_VIDEO    | _OGIPUI\"/>                                                                                                    |
| ▶ 📴 res                     |         | 34   | (uses-permis                                                                | sion android:name"andr   | oid. permission. CHANGE_HE TWOR | L_STATE\"/>                                                                                                    |
| res (generated)             |         | 35   | (uses-permis                                                                | sion android: name="andr | oid permission CHANGE_WIFI_S    | TATE\"/>                                                                                                    |
| In uniplugin_richalert      |         | 36   | (uses-permis                                                                | sion android:name="andr  | eid permission FLASHLIGHT\"/    | 2                                                                                                    |
| @ Gradle Scripts            |         | 37   | (uses permis                                                                | sion android: name="andr | oid permission GET_ACCOUNTS\    | <sup>c</sup> D                                                                                                    |
|                             |         | 28   | (uses-permis                                                                | sion android: name="andr | oid permission INTERDET\"/>     |                                                                                                    |
|                             |         | 29   | (uses-permis                                                                | sion android: name="andr | oid permission NOD IFY_ADD IO_  | SETTINGS\"/>                                                                                                    |
|                             |         | 40   | (uses-permis                                                                | sion android: name "andr | oid permission MOUNT_UNMOUNT    | FILESYSTEMS\"/>                                                                                                    |
|                             |         | 41   | (uses-permis                                                                | sien andreid: name="andr | oid permission READ_CONTACTS    | 1°12                                                                                                    |
|                             |         | 42   | (uses permiss                                                               | ion android:name" andro  | id permission READ_LOGS\"/>     | 2 1                                                                                                    |
|                             |         | 43   | (uses-permis                                                                | sion android: name" andr | oid permission READ_PHONE_ST    | ATE\"/>                                                                                                    |
|                             |         | 44   | (uses-permis                                                                | sion android:name" andr  | oid permission READ_SWS\"/>     |                                                                                                    |
|                             |         | 45   | (uses-permis                                                                | sion android name" andr  | oid permission RECORD_AUD IO \  | *P                                                                                                    |
|                             |         | 46   | (uses-permiss                                                               | ion android name" andro  | id permission SHND_SES\"/>      |                                                                                                    |
|                             |         | 47   | (uses-permis                                                                | sion android: name="andr | oid permission VIBRATE\"/>      |                                                                                                    |
|                             |         | 48   | (uses permis                                                                | sion android: name" andr | oid permission WARE_LOCE \"/>   |                                                                                                    |
|                             |         | 49   | (uses-permis                                                                | sion android name" andr  | oid permission WRITE_CONTACT    | s\*/>                                                                                                    |
|                             |         | 50   | (uses-permis                                                                | sion android: name" andr | oid permission WRITE_EXTERMA    | L_STORAGE\"/>                                                                                                    |
|                             |         | 51   | (uses-permis                                                                | sion android: name" andr | oid permission WRITE_SETTING    | \$\*/>                                                                                                    |
|                             |         |      | manifest / app                                                              | plication                |                                 |                                                                                                    |
|                             |         | Text | Merged Manifes                                                              | at                       |                                 |                                                                                                    |
|                             |         |      | and great triatments                                                        |                          |                                 |                                                                                                    |

uild: Build Output × Sync × Sync × Sync × Sync × Closesfully at 2019/11/20 16:30 with 1 warning V & Run build C:\Users\Administrator\Desktop\uniapp

1 m 24 s 532 ms InnerClass annotations are missing corresponding EnclosingNember annotations. Such Inne 1 m 20 s 487 ms

# 10、原生插件,官方插件,打开hbuilderX,查看工程目录nativeplugins里安卓部分

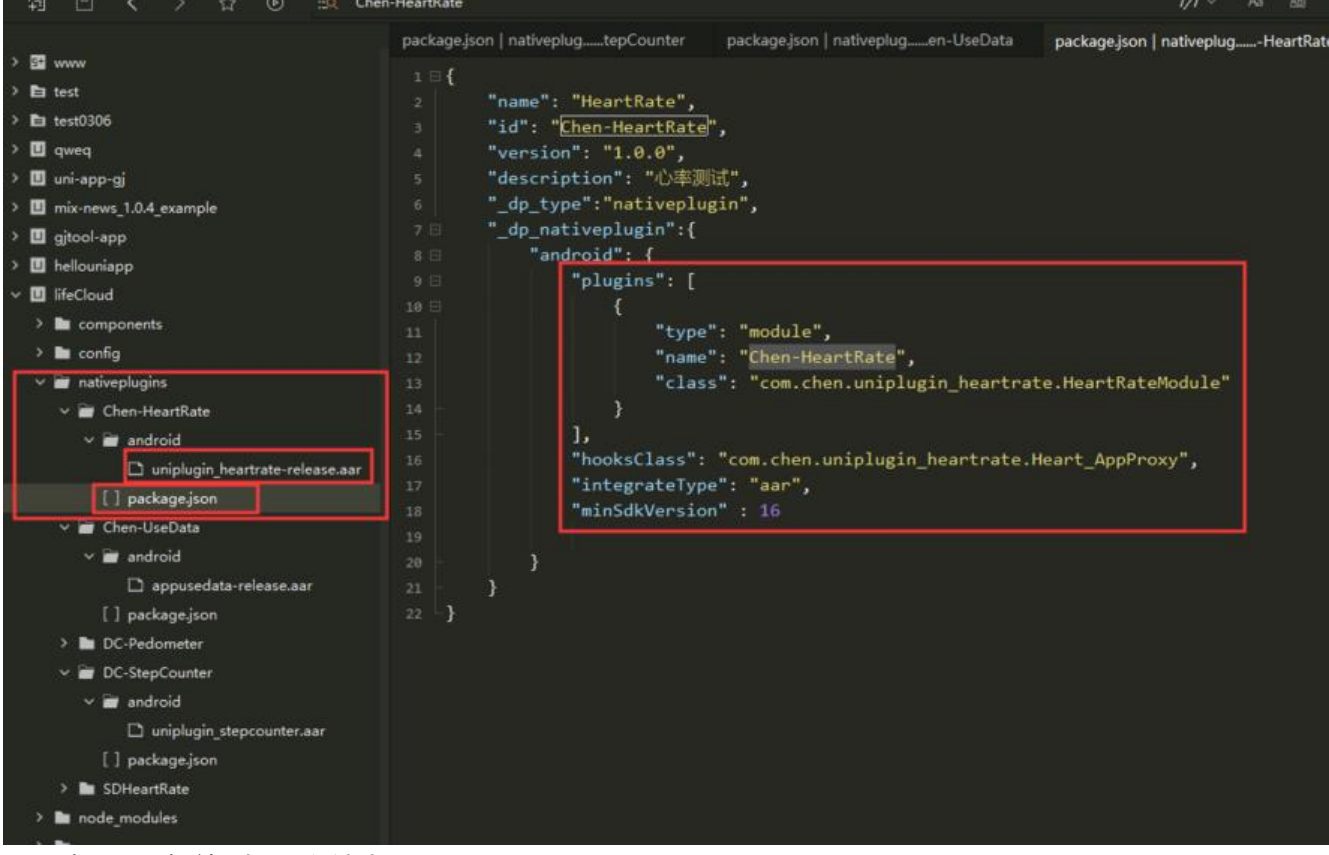

- jar包, arr包放到libs文件夹
- android文件夹下的packge.json,红框部分直接复制到 dcloud\_uniplugins.json
- 11、自定义第三方原生插件待续.....